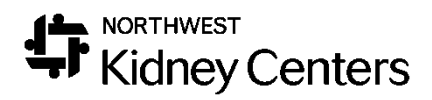

Clarity – Unit Coordinators

# Contents

| Navigation                                                             | 3    |
|------------------------------------------------------------------------|------|
| Home Page                                                              | 3    |
| Registration                                                           | 4    |
| Patient                                                                | 5    |
| Treatments                                                             | 5    |
| Laboratories                                                           | 6    |
| Reports                                                                | 6    |
| Machine Status                                                         | 6    |
| Reports                                                                | 7    |
| Daily Reports                                                          | 9    |
| Daily Order Changes                                                    | 9    |
| Nursing Home Collaboration                                             | 10   |
| Medic 911                                                              | 12   |
| Travel                                                                 | 12   |
| Additional Reports                                                     | 13   |
| Medication Labels                                                      | 14   |
| Hemodialysis Setup Information                                         | 15   |
| New Patient Workflow                                                   | 15   |
| Schedule Workflow                                                      | 16   |
| Updates to Patient Schedule                                            | 16   |
| Reschedule a Treatment                                                 | 17   |
| Other Scheduling Situations                                            | 18   |
| Changes to Clinic Location, Modality, Primary Nephrologist, and Transp | lant |
| Information                                                            | 19   |
| Clinic Location                                                        | 19   |
| Modality                                                               | 20   |
| Transplant Information                                                 | 20   |
| Patient Care Team                                                      | 22   |
| Scanning Records into Clarity                                          | 23   |
| Finding Scanned Documents in Clarity                                   | 23   |
| Patient Chart View                                                     | 24   |
| Help                                                                   | 25   |

## Navigation

You will be logging into the Clarity training environment using the Username and Password you received prior to training.

When using Clarity, use **Internet Explorer**. This is the web browser that is used for build and testing by the vendor, making Internet Explorer the optimal browser to use. If you use another web browser, it will not function as smoothly, and you will notice differences in how things are displayed (pages will be in super small font).

If this is your first time logging in, you will see a few pop-ups that we will address.

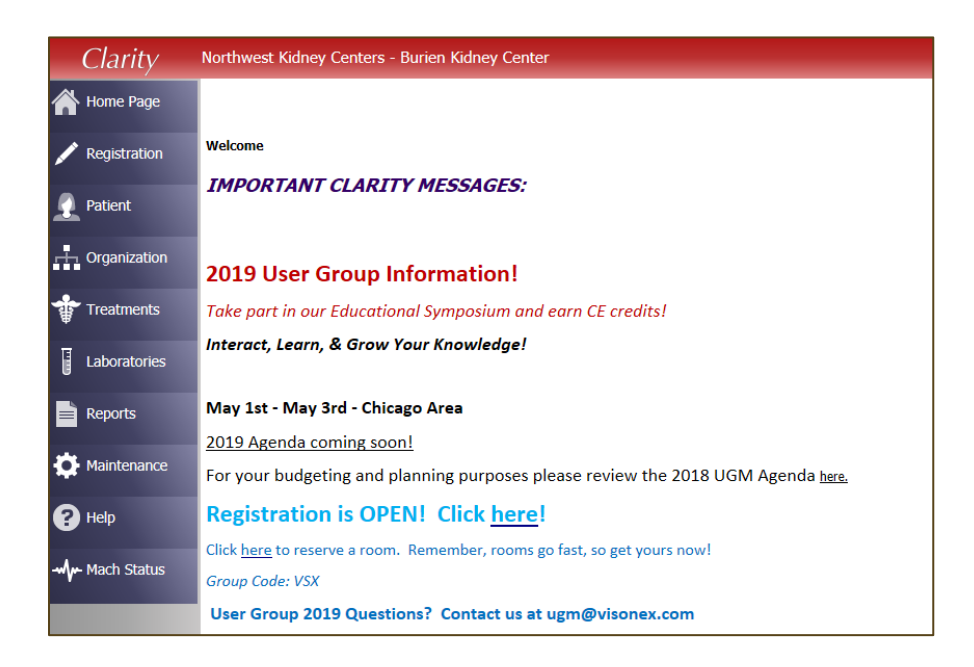

### Home Page

The Home Page is the first page you will see each time you log into Clarity. Here you will see updates and messages from Visonex about new releases, new events, or new Lunch-and-Learn opportunities. Keep an eye on this page for events you may want to participate in.

At the top of the page, you will **Northwest Kidney Centers – (Your Default Center Name)** and your name in the upper-right hand corner. It is helpful to double-check on who is logged in when using a shared workstation.

It is important to point out that while Clarity does have features that allows for messaging within the application, we will not be using this functionality. DO NOT MESSAGE PHYSICIANS IN CLARITY. This is not the physician's primary EMR and they will not be checking for messages. Please continue to use the methods of communication that you use now.

Under the Home Page on the left-hand side, you will see a list of menus. As you click through each menu, sub-menus appear.

Take a minute to look through the contents of each of the menus.

Let's do a quick review of what sub-menus & items you will find within each menu. We will work with a few of these menus/sub-menus during the training today.

### Registration

Patient registration will still be done in TIME. TIME will interface with Clarity and you will see that information populate to the appropriate screens within this menu.

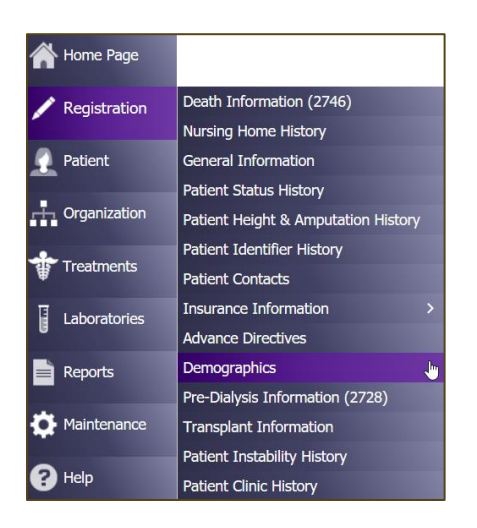

- Death Information (2746)
- Nursing Home History
- General Information
- Patient Status History
- Patient Height & Amputation History
- Patient Identifier History
- Patient Contacts
- Advance Directives
- Demographics
- Pre-Dialysis Information (2728)
- Transplant Information
- Patient Instability History
- Patient Clinic History

#### Patient

The Patient menu gives you the ability to view and/or update items outside of a patient's treatment. This is where you do things like-- document patient assessments, view a patient's care team, and view a patient's schedule.

| Patient      | Medications Management           | > | Medication Management     |
|--------------|----------------------------------|---|---------------------------|
| -            | Patient Infection                |   | Prescription List         |
|              | Patient Chart View               |   | Prescription List History |
|              | Tests & Procedures               |   | Medications               |
| Treatments   | Dialysis Accesses                |   | Medications Review        |
|              | Immunizations                    |   |                           |
| Laboratories | Hospitalizations & Consultations |   |                           |
| Reports      | Dietary Recommendations          |   |                           |
|              | Patient Care Team                |   |                           |
| Haintenance  | Allergy                          |   |                           |
|              | Patient Action Values            |   |                           |
| P Help       | Physician Rounds History         |   |                           |
|              | Problem List                     |   |                           |
|              | Notes                            |   |                           |
| _            | Checklist History                |   |                           |
|              | Patient Schedule                 |   |                           |
|              | Physician Orders                 |   |                           |
|              | Patient Assessments              |   |                           |
|              | Document Management              |   |                           |

- Medication Management
- Patient Infection
- Patient Chart View
- Tests & Procedures
- Dialysis Accesses
- Immunizations
- Hospitalizations & Consultations
- Dietary Recommendations
- Patient Care Team
- Allergy
- Physician Rounds History
- Problem List
- Notes
- Checklist History
- Patient Schedule
- Physician Orders
- Patient Assessments
- Document Management (DocuWare)

#### Treatments

The Treatments menu is where you will find the information regarding a patient's Dialysis Prescription, Treatment documentation (In-Center = Real Time Charting (RTC) & Home = Visit Management), and Treatment History. Use RTC Status to track unentered treatments.

| Treatments    | Dialysis Prescriptions         | > |
|---------------|--------------------------------|---|
| ₩             | Visit Management               | > |
| Laboratories  | Primary Nephrologist Dashboard |   |
|               | Enter Treatments               |   |
| Reports       | Treatment History              |   |
| <b></b>       | Sodium & UF Profiles           |   |
| Maintenance   | Physician Rounding Dashboard   |   |
| 2 Help        | Clinic Working Schedule        |   |
| <b>H</b> help | RTC Status                     |   |
|               | Real-Time Charting             |   |
|               | Treatment Alert                |   |
|               | Physician Visit Request        |   |
|               | Billing                        | > |

- Dialysis Prescriptions
- Visit Management
- Primary Nephrologist Dashboard
- Enter Treatments
- Treatment History
- Sodium & UF Profiles
- Physician Rounding Dashboard
- Clinic Working Schedule
- RTC Status
- Real-Time Charting (RTC)
- Treatment Alert
- Physician Visit Request

You can use **RTC Status** to track unentered treatments (as a first step) prior to running the **Missed and Unentered Treatments** report. You will walk through how to run this report in the **Reports** section.

### Laboratories

Lab results will be available in Clarity from Ascend. At this point in time, lab orders will continue to be ordered in Ascend. **Add/Edit Labs** are where the labs are stored within Clarity. Lab results can reviewed in other areas within Clarity—Reports, Patient Chart View, etc.

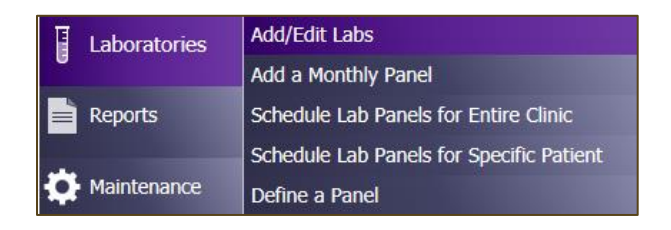

### Reports

Reports are found with Report Wizard. You will be able to run Clinic reports and Patient reports. We will talk more about reports and how to run them later.

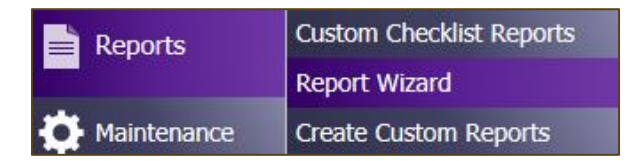

### Machine Status

Machine Status will display all machines at the clinic (that have been active within the last 48 hours) and the patients that are running.

This screen will list which patients are on which machines and how long they have left on their run. You can change the unit it displays by selecting a different clinic from the drop-down. This information is automatically updated every minute. If you would to update it yourself click the **Search** button and this will refresh it.

Typically, when things are functional the station number will not having any colors/highlights. This screen can also help identify machines that are not sending information to Clarity. If the station number is highlighted in **red**, this indicates that there is a problem with the machine communicating to Clarity.

| BBraun Direct Machine Status                       |          |                                  |         |                  |                  |             |                |
|----------------------------------------------------|----------|----------------------------------|---------|------------------|------------------|-------------|----------------|
|                                                    |          |                                  |         |                  |                  | Close Wind  | dow            |
| Clinic                                             | Burien 🚿 | Room                             | *ALL*   | ∨ Service        | BBraunDirect     | Sea         | rch            |
| Pause                                              |          |                                  |         |                  | Visonex Connecti | ion Status: | Not Applicable |
| Reset BBraun Direct S                              | Gervice  |                                  |         |                  |                  |             |                |
| Reset Controller                                   |          |                                  |         |                  |                  |             |                |
| No Treatments Currently R                          | lunning  |                                  |         |                  |                  |             |                |
|                                                    |          |                                  | Informa | tion display are | ea               |             |                |
| Last BBraunDirect Service<br>Last Controller Reset | e Reset  | Not Applicable<br>Not Applicable |         |                  |                  |             |                |

# Reports

There are two types of reports that you will use frequently within Clarity— **Clinic** reports and **Patient** reports. **Patient** reports will give you the selected report on a particular patient. Whereas **Clinic** reports give you the selected report within your clinic's population.

Let's begin by using reports by going to **Reports > Report Wizard.** 

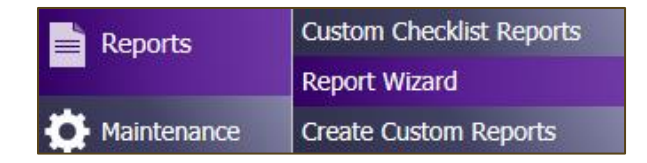

Select the **Clinic** or **Patient** radio button (depending on what type of report you want to run).

|                 | Report Wizard                    |
|-----------------|----------------------------------|
| Advanced        | l Mode                           |
|                 | Patient O Custom O Batch Reports |
| Report          | Select Value                     |
| * Indicates a C | linic Report                     |
| Output Type     | e: PDF 🗸 Run Report              |

In the drop-down menu, select the desired report. Select the appropriate **Patient Shift/Patient**, as needed.

Once you have selected your report, click **Run Report.** The report will be in a separate web browser window.

If you would like to run a **Clinic** report for multiple clinics, you can do so using **Advanced Mode**.

To use **Advanced Mode**, check the checkbox in **Report Wizard**.

| Report Wizard                               |   |  |
|---------------------------------------------|---|--|
| Advanced Mode                               |   |  |
| © Clinic ○ Patient ○ Custom ○ Batch Reports |   |  |
| Report Select Value                         | ~ |  |
| * Indicates a Clinic Report                 |   |  |
| Output Type: PDF V Run Report               |   |  |

Once **Advanced Mode** has opened, click the **Next** button.

| Basic Mor     | de                |                                       |           |                    |   |
|---------------|-------------------|---------------------------------------|-----------|--------------------|---|
|               |                   |                                       |           |                    |   |
|               | Patient O Custom  | Batch Reports                         |           |                    |   |
| 9             | Category          | Report Name                           |           |                    |   |
| Add V         | /ascular Accesses | *Access Flow Rates                    | More Info | 2 Selected Reports |   |
| Add M         | Medications       | *Allergies by Patient                 | More Info | 2 Select Value     |   |
| Add A         | Anemia            | *Anemia Adjustment                    | More Info | 2                  |   |
| Add T         | Freatments        | *Average Post Weight by Month         | More Info | 2                  |   |
| Add T         | Freatments        | *Average UFR Over Threshold           | More Info | 2                  |   |
| Add T         | Freatments        | *Average Weight Gains                 | More Info | 2                  |   |
| Add G         | General Clinic    | *Case Mix Adjustment Factors          | More Info | 2                  |   |
| Add G         | General Clinic    | *Census                               | More Info | 2                  |   |
| Add C         | Custom            | *Clinic Anemia Trends                 | More Info | 2                  |   |
| Add T         | Trends            | *Clinic Average Blood Pressure Trends | More Info | Remove Selected    |   |
| 1             | 2345678910        | 1112131415 of 15 Next>Last>           |           |                    |   |
| Indicates a C | Clinic Report     |                                       |           |                    | _ |

Once the window opens, you will see you have multiple options to add multiple **Clinics, Shifts, Patient Status, Care Providers**, and **Groups**.

|                                                                                                    | Report V                                                                             | Vizard       |                 |
|----------------------------------------------------------------------------------------------------|--------------------------------------------------------------------------------------|--------------|-----------------|
| Basic Mode                                                                                                    |                                                                                      |              |                 |
| Clinic<br>Select Value<br>0 - Pending Admissions<br>Auburn Kidney Center<br>Broadway Kidney Center<br>Burion Kidney Center | Select Value<br>Burien Kidney Center                                                 | Select Value | ents            |
| Only display events from chosen clinics.                                                                                   |                                                                                      |              |                 |
| Select Value<br>1st Shift Mon-Wed-Fri<br>1st Shift Tue-Thu-Sat<br>2nd Shift Mon-Wed-Fri<br>Rer                             | All Shifts                                                                           | ^            | Show Patients   |
| Patient Status                                                                                                    | Select Value                                                                         | ~            | Remove Patients |
| No Admit<br>Outpatient Acute (AKI)<br>Pending Start<br>Pre Transplant                                                      | dd Outpatient Chronic<br>Transient Active<br>Home Dialysis<br>Outpatient Acute (AKI) | ~            |                 |
| Care Provider                                                                                                    | Select Value                                                                         | ^            |                 |
| Rer                                                                                                    | nove                                                                                 | ~~           | ~               |
| Group Select Value                                                                                                    | Select Value                                                                         | ^            |                 |
| Rer                                                                                                    | nove                                                                                 | ×            | Previous        |
| Output Type: PDF 🗸                                                                                                    | Run Reports                                                                          |              |                 |

If desired, click **Show Patients** to verify the list of patients.

After your make your selections, click **Run Reports** and the report will be in a separate web browser window.

# Daily Reports

Let's continue our discussion about reports by walking through the different reports that you will run on a daily or as needed basis.

## 1. Run Missed and Unentered Treatment report

- a. Go to **Reports > Report Wizard**
- b. Select the **Clinic** radio button
- c. In the drop-down menu, select the **Missed & Unentered Treatments** report
- d. Select the appropriate Patient Shift and Date Range
- e. Click **Run Report**—the report will be in a separate web browser window

|                       | Report Wizard                            |  |  |
|-----------------------|------------------------------------------|--|--|
| Advanced Mo           | de                                       |  |  |
| ● Clinic ○ Patie      | nt O Custom O Batch Reports              |  |  |
| Report                | *Missed & Unentered Treatments More Info |  |  |
| * Indicates a Clinic  | Report                                   |  |  |
| Patient Shift:        | All Shifts                               |  |  |
| Date Range            | Select Value                             |  |  |
| Start                 |                                          |  |  |
| End                   |                                          |  |  |
|                       |                                          |  |  |
| <b>Output Type:</b> F | PDF 🔨 Run Report                         |  |  |

2. Communicate with RN as to which treatments have not been submitted

### Daily Order Changes

- 1. Run Order Changes report
  - a. Go to **Reports > Report Wizard**
  - b. Select the **Clinic** radio button
  - c. In the drop-down menu, select the Order Changes report
  - d. Select the appropriate Patient Shift and Date Range
  - e. Click **Run Report**—the report will be in a separate web browser window

|                      | Report Wizard                                  |
|----------------------|------------------------------------------------|
| Advanced Mo          | ode                                            |
| ● Clinic ○ Patie     | ent $\bigcirc$ Custom $\bigcirc$ Batch Reports |
| Report               | *Order Changes                                 |
| * Indicates a Clinic | Report                                         |
| Patient Shift:       | All Shifts V                                   |
| Date Range           | Select Value                                   |
| Start                |                                                |
| End                  |                                                |
|                      |                                                |
| Output Type:         | PDF V Run Report                               |

- 2. Print **Treatment Flowsheets** report for *patients with changes* to update the patients' binder
  - a. Go to **Reports > Report Wizard**
  - b. Select the **Patient** radio button
  - c. In the drop-down menu, select the **Treatment Flowsheets** report
  - d. Select the appropriate Patient and Date Range
  - e. Click **Run Report**—the report will be in a separate web browser window

### Nursing Home Collaboration

- 1. Run Clinic Nursing Home History report
  - a. Go to **Reports > Report Wizard**
  - b. Select the **Clinic** radio button
  - c. In the drop-down menu, select the **Clinic Nursing Home History** report
  - d. Select the appropriate Patient Shift and Date Range
  - e. Click **Run Report**—the report will be in a separate web browser window.

| ● Clinic ○ Patie     | ent $\bigcirc$ Custom $\bigcirc$ Batch Reports |           |
|----------------------|------------------------------------------------|-----------|
| Report               | *Clinic Nursing Home History                   | More Info |
| * Indicates a Clinic | Report                                         |           |
| Patient Shift:       | Select Value                                   |           |
| Date Range           | Select Value                                   |           |
| Start                |                                                |           |
| End                  |                                                |           |
|                      |                                                |           |
| Output Type:         | PDF V                                          |           |

- 2. Run **RTC Hemodialysis Treatment Information** report for any nursing home patients that ran during date range
  - a. Go to **Reports > Report Wizard**
  - b. Select the **Patient** radio button
  - c. In the drop-down menu, select the **RTC Hemodialysis Treatment Information** report
  - d. Select the appropriate **Patient** and **Date Range**
  - e. Click **Run Report**—the report will be in a separate web browser window

|              | Report Wizard                                                                                                    |
|--------------|----------------------------------------------------------------------------------------------------|
| 6            | Patient: Hess, Pogo K - 07/15/1937 (Age 81)<br>Primary Nephrologist: WINROW, ROBERT MICHAEL<br>Green Bay- Willard Street - Outpatient Chronic - 1st Shift Mon-Tue-Wed-Thu-Fri-Sat<br>MRN: 126766 Code Status: DO NOT RESCUSITATE |
| Advanced M   | lode                                                                                                    |
| ◯ Clinic     | ient $\bigcirc$ Custom $\bigcirc$ Batch Reports                                                                                                    |
| Report       | RTC Hemodialysis Treatment Information 🗡 More Info                                                                                                    |
| Date Range   | Select Value                                                                                                    |
| Start        |                                                                                                    |
| End          |                                                                                                    |
|              |                                                                                                    |
| Output Type: | PDF V Run Report                                                                                                    |

### Important Note about RTC Hemodialysis Treatment Information:

To get this report, the treatment must be posted. The nurse will have to ensure that documentation has been completed (as appropriate) and post the treatment.

3. Fax **RTC Hemodialysis Treatment Information** report to Nursing Home

## Medic 911

Medic is contacted via 911. Follow the following steps to gather the appropriate information:

- 1. Print RTC Hemodialysis Treatment Information
  - a. Go to **Reports > Report Wizard**
  - b. Select the **Patient** radio button
  - c. In the drop-down menu, select the **RTC Hemodialysis Treatment Information** report
  - d. Select the appropriate **Patient** and **Date Range**
  - e. Click **Run Report**—the report will be in a separate web browser window

## Important Note about RTC Hemodialysis Treatment Information:

To get this report, the treatment must be posted. The nurse will have to ensure that documentation has been completed (as appropriate) and post the treatment.

- 2. Print Patient Summary report and POLST
  - a. Go to **Reports > Report Wizard**
  - b. Select the **Patient** radio button
  - c. In the drop-down menu, select the **Patient Summary** report
  - d. Select the appropriate **Patient** and **Date Range**
  - e. Click **Run Report**—the report will be in a separate web browser window
  - f. POLST will be found in Docuware, as this document is scanned. Before looking for the document in Docuware, check the **Registration > Advance Directives** to see if there is a copy on file. If it is on file, you can find the link to Docuware under **Patient > Documentation Management** or in **Patient Chart View**.
- 3. Give reports to medic

# Travel

A patient requests a copy of their vaccinations.

- 1. In **Reports > Report Wizard**, select and print the **Immunizations** report (patient report).
- 2. Print the H&P and 2728 from Docuware (Patient > Document Management).
- 3. Select and print current Dialysis Prescription from **Report Wizard > Patient Reports > Dialysis Prescription**
- 4. Print Comprehensive Interdisciplinary Assessment (CIA)

a. You can get this from **Patient > Patient Assessments > Comprehensive Interdisciplinary Assessment** 

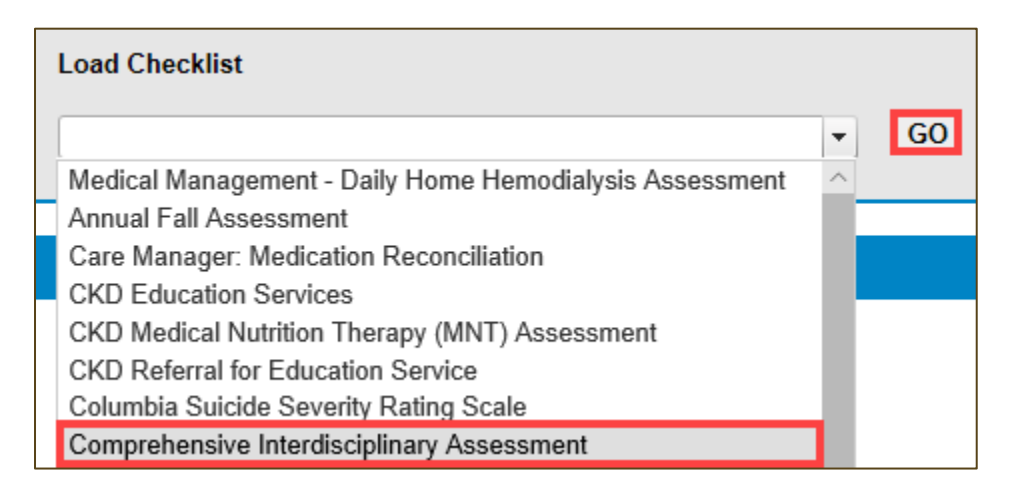

- b. Select the correct **Clinic**, **Patient**, and **History/Date**
- c. Print the CIA from your web browser

| Comprehensive Interdisciplinary Assessment |   |             |                                                             |
|--------------------------------------------|---|-------------|-------------------------------------------------------------|
| Select Clinic    Select a Patient  History | • | Date Submit | Print Report Change Checklist<br>User: Kidney RN, Northwest |

5. Print Monthly Labs for the patient by going to Reports > Report
 Wizard > select the Patient radio button > Monthly Labs: All report
 a. A separate browser window will pop up with your report.

# Additional Reports

Clinic Hospitalizations & Consultations

- 1. Print Clinic Hospitalizations & Consultations
  - a. Go to **Reports > Report Wizard**
  - b. Select the **Clinic** radio button
  - c. In the drop-down menu, select the **Clinic Hospitalizations & Consultations** report
  - d. Select the appropriate Patient Shift and Date Range
  - e. Click **Run Report**—the report will be in a separate web browser window

| Report Wizard                  |                                                |  |  |  |  |  |
|--------------------------------|------------------------------------------------|--|--|--|--|--|
| Advanced Me                    | ode                                            |  |  |  |  |  |
| ● Clinic ○ Patie               | ent $\bigcirc$ Custom $\bigcirc$ Batch Reports |  |  |  |  |  |
| Report<br>* Indicates a Clinio | *Clinic Hospitalizations & Consultations       |  |  |  |  |  |
| Patient Shift:                 | Select Value                                   |  |  |  |  |  |
| Date Range                     | Select Value                                   |  |  |  |  |  |
| Start                          |                                                |  |  |  |  |  |
| End                            |                                                |  |  |  |  |  |
|                                |                                                |  |  |  |  |  |
| Output Type:                   | PDF Y Run Report                               |  |  |  |  |  |

Medication Labels

### 1. Print Medication Labels

- a. Go to **Reports > Report Wizard**
- b. Select the **Clinic** radio button
- c. In the drop-down menu, select the **Medication Labels** report
- d. Select the appropriate Patient Shift and Date Range
- e. Click **Run Report**—the report will be in a separate web browser window

|               | Report Wizard                                      |  |  |  |  |  |  |  |
|---------------|----------------------------------------------------|--|--|--|--|--|--|--|
| Advance       | Advanced Mode                                      |  |  |  |  |  |  |  |
| ● Clinic 〇    | Patient $\bigcirc$ Custom $\bigcirc$ Batch Reports |  |  |  |  |  |  |  |
| Report        | *Medication Labels More Info                       |  |  |  |  |  |  |  |
| * Indicates a | Clinic Report                                      |  |  |  |  |  |  |  |
| Patient Shi   | ift: Select Value                                  |  |  |  |  |  |  |  |
| Date Rang     | e Select Value V                                   |  |  |  |  |  |  |  |
| Start         |                                                    |  |  |  |  |  |  |  |
| End           |                                                    |  |  |  |  |  |  |  |
| Shift         | Time Range Initials                                |  |  |  |  |  |  |  |
| First         |                                                    |  |  |  |  |  |  |  |
| Second        |                                                    |  |  |  |  |  |  |  |
| Third         |                                                    |  |  |  |  |  |  |  |
| Fourth        |                                                    |  |  |  |  |  |  |  |
|               |                                                    |  |  |  |  |  |  |  |
|               |                                                    |  |  |  |  |  |  |  |
| Output Typ    | PDF V Run Report                                   |  |  |  |  |  |  |  |

Hemodialysis Setup Information

### 1. Print Hemodialysis Setup Information

- a. Go to **Reports > Report Wizard**
- b. Select the **Clinic** radio button
- c. In the drop-down menu, select the **Hemodialysis Setup Information** report
- d. Select the appropriate Patient Shift and Date Range
- e. Click **Run Report**—the report will be in a separate web browser window

| Report Wizard                  |                                                     |  |  |  |  |  |  |  |
|--------------------------------|-----------------------------------------------------|--|--|--|--|--|--|--|
| Advanced Mode                  |                                                     |  |  |  |  |  |  |  |
| ● Clinic ○ Patie               | ent O Custom O Batch Reports                        |  |  |  |  |  |  |  |
| Report<br>* Indicates a Clinic | *Hemodialysis Setup Information More Info<br>Report |  |  |  |  |  |  |  |
| Patient Shift:                 | Select Value                                        |  |  |  |  |  |  |  |
| Date Range                     | Select Value                                        |  |  |  |  |  |  |  |
| Start                          |                                                     |  |  |  |  |  |  |  |
| End                            |                                                     |  |  |  |  |  |  |  |
|                                |                                                     |  |  |  |  |  |  |  |
| Output Type:                   | PDF Y Run Report                                    |  |  |  |  |  |  |  |

# New Patient Workflow

1. Under **Registration > Patient Contacts**, select the patient's emergency contact. Check the **Emergency Contact** checkbox on the patient's emergency contact.

| Emergency Contact |     |
|-------------------|-----|
| Primary Contact   |     |
| Power of Attorney |     |
| Comments          |     |
|                   | Add |

- a. This will ensure that the emergency contact shows up in the appropriate reports and assessments.
- b. If the contact does not have a phone number, enter 000-000-0000
- 2. Scan consents into Docuware.
- 3. Update the patient's schedule

a. When a patient is admitted in Clarity, the patient's schedule will default to a MWF 1<sup>st</sup> shift Outpatient Chronic schedule.

Let's discuss the details of scheduling in Clarity.

# Schedule Workflow

Updates to Patient Schedule

To make updates to a patient's schedule, go to **Patient > Patient** Schedule.

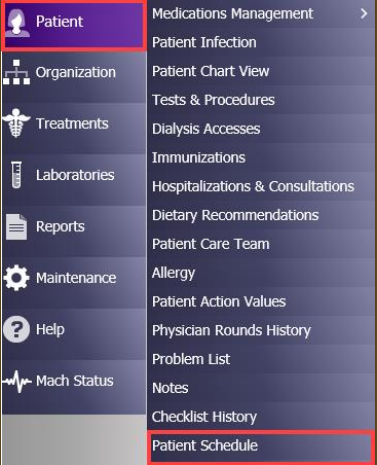

Select the appropriate **Patient**—either by searching with their first/last name or by selecting the **Clinic/Shift/Status** using the drop-down menus.

| Select a Patient     |   |            |   |                    |     |  |  |
|----------------------|---|------------|---|--------------------|-----|--|--|
| Clinic               |   | Shift      |   | Status             |     |  |  |
| Auburn Kidney Center | ~ | *ALL*      | ~ | Outpatient Chronic | ~   |  |  |
| Primary Nephrologist |   | Group      |   |                    |     |  |  |
| *ALL*                | ~ | *ALL*      |   |                    | ~   |  |  |
| Last Name            |   | First Name |   | Middle             |     |  |  |
|                      |   |            |   |                    | Sea |  |  |

Once you have clicked on the appropriate patient, select the **Show Scheduled Series Configuration** radio button.

| Patient Schedule             |             |            |                 |            |                |                      |                       |                    |            |                |
|------------------------------|-------------|------------|-----------------|------------|----------------|----------------------|-----------------------|--------------------|------------|----------------|
| Patient:<br>Medical Record#: | :<br>hedule | Show Sched | ule Series Cont | figuration | Change         | ]                    |                       |                    |            |                |
| <u>Type</u> Sta              | art Date    | End Date   | Start Time      | End Time   | <u>Tx Type</u> | Admitting Clinic     | <u>Shift</u>          | <u>Status</u>      | Room       | <b>Station</b> |
| Regular Schedule 01,         | /30/2019    |            | 06:00           | 09:00      |                | Auburn Kidney Center | 1st Shift Mon-Wed-Fri | Outpatient Chronic | Unassigned | Unassigned     |
|                              |             |            |                 |            | Add            | d New 1 of 1         |                       |                    |            |                |

Click the **Regular Schedule** hyperlink. Update the schedule as necessary (example—from MWF to TTS or TTS to MWF). You would make this type of update for new patients or patients that are changing their regular schedule.

| Type                | Start Date  | End Date  | Start Time   | End Time | Tx Type  | Admi         | itting Clinic | Shift                 | Status             | Room       | <b>Station</b> |
|---------------------|-------------|-----------|--------------|----------|----------|--------------|---------------|-----------------------|--------------------|------------|----------------|
| Regular Schedule    | 01/30/2019  |           | 06:00        | 09:00    |          | Auburn       | Kidney Center | 1st Shift Mon-Wed-Fri | Outpatient Chronic | Unassigned | Unassigne      |
|                     |             |           |              |          | Ade      | <u>l New</u> | 1 of 1        |                       |                    |            |                |
| Update Infori       | nation      |           |              |          |          |              |               |                       |                    |            |                |
| Task                |             | Update R  | egular Sched | ule      |          |              | $\sim$        |                       |                    |            |                |
| Start Time          |             | 06:00     |              |          |          |              |               |                       |                    |            |                |
| End Time            |             | 09:00     |              |          |          |              |               |                       |                    |            |                |
|                     |             | 🗹 Monda   | ay 🗹 Wed     | Inesday  | 🗹 Friday |              |               |                       |                    |            |                |
| Days                |             | Tuesd     | ay 🗌 Thu     | rsday    | Saturda  | ay 🗆         | Sunday        |                       |                    |            |                |
| Admitting Clinic    |             | Auburn K  | idney Center |          | ~        |              |               |                       |                    |            |                |
| Room                |             | Unassign  | ed 💙         |          |          |              |               |                       |                    |            |                |
| Station             |             | Unassign  | ed 🗸         |          |          |              |               |                       |                    |            |                |
| Status              |             | Outpatier | nt Chronic   | $\sim$   |          |              |               |                       |                    |            |                |
| Тх Туре             |             | Select Va | lue          |          | ~        | '            |               |                       |                    |            |                |
| Comments            |             |           |              |          |          |              | $\hat{}$      |                       |                    |            |                |
| Reason Transferre   | d           | Select Va | lue          |          | ~        |              |               |                       |                    |            |                |
| Referring Physician | ı           | Select Va | lue          |          | ~        |              |               |                       |                    |            |                |
| Releasing Clinic    |             | Select Va | lue          |          |          |              | $\checkmark$  |                       |                    |            |                |
| Network Event       |             | Select Va | lue          |          |          |              | ~             |                       |                    |            |                |
| Involuntary Discha  | irge Reason | Select Va | lue          |          |          |              | $\sim$        |                       |                    |            |                |
| Transfer Discharge  | Subcategory | Select Va | lue          |          |          |              | $\checkmark$  |                       |                    |            |                |
| Transient Reason    |             | Select Va | lue          |          |          |              | $\sim$        |                       |                    |            |                |

### Reschedule a Treatment

Let's say you have a patient who needs one treatment rescheduled. We will follow the same path we took before—**Patient > Patient Schedule**. Once you have selected the correct patient, click the **Show Complete Schedule** radio button.

This will show all of the patient's upcoming treatments. Select the date of the treatment to be rescheduled.

| Show Cor   | Show Complete Schedule O Show Schedule Series Configuration |          |                  |                |                    |                      |                       |            |                |  |
|------------|-------------------------------------------------------------|----------|------------------|----------------|--------------------|----------------------|-----------------------|------------|----------------|--|
| Date       | Start Time                                                  | End Time | <u>Type</u>      | <u>Tx Type</u> | <u>Status</u>      | Admitting Clinic     | Shift                 | Room       | <b>Station</b> |  |
| 03/18/2019 | 06:00                                                       | 09:00    | Regular Schedule |                | Outpatient Chronic | Auburn Kidney Center | 1st Shift Mon-Wed-Fri | Unassigned | Unassigned     |  |
| 03/20/2019 | 06:00                                                       | 09:00    | Regular Schedule |                | Outpatient Chronic | Auburn Kidney Center | 1st Shift Mon-Wed-Fri | Unassigned | Unassigned     |  |
| 03/22/2019 | 06:00                                                       | 09:00    | Regular Schedule |                | Outpatient Chronic | Auburn Kidney Center | 1st Shift Mon-Wed-Fri | Unassigned | Unassigned     |  |
| 03/25/2019 | 06:00                                                       | 09:00    | Regular Schedule |                | Outpatient Chronic | Auburn Kidney Center | 1st Shift Mon-Wed-Fri | Unassigned | Unassigned     |  |
| 03/27/2019 | 06:00                                                       | 09:00    | Regular Schedule |                | Outpatient Chronic | Auburn Kidney Center | 1st Shift Mon-Wed-Fri | Unassigned | Unassigned     |  |
| 03/29/2019 | 06:00                                                       | 09:00    | Regular Schedule |                | Outpatient Chronic | Auburn Kidney Center | 1st Shift Mon-Wed-Fri | Unassigned | Unassigned     |  |
| 04/01/2019 | 06:00                                                       | 09:00    | Regular Schedule |                | Outpatient Chronic | Auburn Kidney Center | 1st Shift Mon-Wed-Fri | Unassigned | Unassigned     |  |
| 04/03/2019 | 06:00                                                       | 09:00    | Regular Schedule |                | Outpatient Chronic | Auburn Kidney Center | 1st Shift Mon-Wed-Fri | Unassigned | Unassigned     |  |
| 04/05/2019 | 06:00                                                       | 09:00    | Regular Schedule |                | Outpatient Chronic | Auburn Kidney Center | 1st Shift Mon-Wed-Fri | Unassigned | Unassigned     |  |
| 04/08/2019 | 06:00                                                       | 09:00    | Regular Schedule |                | Outpatient Chronic | Auburn Kidney Center | 1st Shift Mon-Wed-Fri | Unassigned | Unassigned     |  |
| 04/10/2019 | 06:00                                                       | 09:00    | Regular Schedule |                | Outpatient Chronic | Auburn Kidney Center | 1st Shift Mon-Wed-Fri | Unassigned | Unassigned     |  |
| 04/12/2019 | 06:00                                                       | 09:00    | Regular Schedule |                | Outpatient Chronic | Auburn Kidney Center | 1st Shift Mon-Wed-Fri | Unassigned | Unassigned     |  |
| 04/15/2019 | 06:00                                                       | 09:00    | Regular Schedule |                | Outpatient Chronic | Auburn Kidney Center | 1st Shift Mon-Wed-Fri | Unassigned | Unassigned     |  |
| 04/17/2019 | 06:00                                                       | 09:00    | Regular Schedule |                | Outpatient Chronic | Auburn Kidney Center | 1st Shift Mon-Wed-Fri | Unassigned | Unassigned     |  |
| 04/19/2019 | 06:00                                                       | 09:00    | Regular Schedule |                | Outpatient Chronic | Auburn Kidney Center | 1st Shift Mon-Wed-Fri | Unassigned | Unassigned     |  |
|            |                                                             |          | Add I            | New 12         | 2345678910         | of 10 Next> Last>>>  |                       |            |                |  |

Once you select the date to be rescheduled, update the treatment, as appropriate. Click **Submit**.

| Update Information |                         |  |  |  |  |  |
|--------------------|-------------------------|--|--|--|--|--|
| Task               | Update Regular Schedule |  |  |  |  |  |
| Start Date         | 04/01/2019              |  |  |  |  |  |
| Start Time         | 06:00                   |  |  |  |  |  |
| End Time           | 09:00                   |  |  |  |  |  |
| Admitting Clinic   | Auburn Kidney Center    |  |  |  |  |  |
| Room               | Unassigned 🗸            |  |  |  |  |  |
| Station            | Unassigned 💙            |  |  |  |  |  |
| Status             | Outpatient Chronic 🗸    |  |  |  |  |  |
| Тх Туре            | Select Value            |  |  |  |  |  |
|                    |                         |  |  |  |  |  |

You would follow these steps if you needed to change the clinic for a one treatment. When you change the clinic, all of the orders for that day will be transferred to that clinic for that treatment only.

#### Other Scheduling Situations

We have a patient that will be on vacation next week. Staying in the **Patient Schedule** screen, select the patient we wish to document when they will be out on vacation.

Click the **Show Complete Schedule** radio button.

Click **Add New** at the bottom.

| 94/03/2019       06:00       09:00       Regular Schedule       Center Hemodialysis       Outpatient Chronic       Auburn Kidney (         04/04/2019       06:00       09:00       Regular Schedule       Center Hemodialysis       Outpatient Chronic       Auburn Kidney (         04/05/2019       06:00       09:00       Regular Schedule       Center Hemodialysis       Outpatient Chronic       Auburn Kidney (         04/05/2019       06:00       09:00       Regular Schedule       Center Hemodialysis       Outpatient Chronic       Auburn Kidney (         04/10/2019       06:00       09:00       Regular Schedule       Center Hemodialysis       Outpatient Chronic       Auburn Kidney (         04/11/2019       06:00       09:00       Regular Schedule       Center Hemodialysis       Outpatient Chronic       Auburn Kidney (         04/17/2019       06:00       09:00       Regular Schedule       Center Hemodialysis       Outpatient Chronic       Auburn Kidney (         04/17/2019       06:00       09:00       Regular Schedule       Center Hemodialysis       Outpatient Chronic       Auburn Kidney (         04/17/2019       06:00       09:00       Regular Schedule       Center Hemodialysis       Outpatient Chronic       Auburn Kidney (         04/12/2019       06:00                                                                                                    | Date                                                                                                    | Start Time                                                                                                    | End Time                                                                                                    | Type                                                                                                    | Tx Type                                                                                                    | Status                                                      | Admitting Clinic                                                   |
|----------------------------------------------------------------------------------------------------|----------------------------------------------------------------------------------------------------|----------------------------------------------------------------------------------------------------|----------------------------------------------------------------------------------------------------|----------------------------------------------------------------------------------------------------|----------------------------------------------------------------------------------------------------|-------------------------------------------------------------|--------------------------------------------------------------------|
| 04/04/2019       06:00       09:00       Regular Schedule       Center Hemodialysis       Outpatient Chronic       Auburn Kidney (         04/05/2019       06:00       09:00       Regular Schedule       Center Hemodialysis       Outpatient Chronic       Auburn Kidney (         04/05/2019       06:00       09:00       Regular Schedule       Center Hemodialysis       Outpatient Chronic       Auburn Kidney (         04/07/2019       06:00       09:00       Regular Schedule       Center Hemodialysis       Outpatient Chronic       Auburn Kidney (         04/11/2019       06:00       09:00       Regular Schedule       Center Hemodialysis       Outpatient Chronic       Auburn Kidney (         04/15/2019       06:00       09:00       Regular Schedule       Center Hemodialysis       Outpatient Chronic       Auburn Kidney (         04/15/2019       06:00       09:00       Regular Schedule       Center Hemodialysis       Outpatient Chronic       Auburn Kidney (         04/15/2019       06:00       09:00       Regular Schedule       Center Hemodialysis       Outpatient Chronic       Auburn Kidney (         04/15/2019       06:00       09:00       Regular Schedule       Center Hemodialysis       Outpatient Chronic       Auburn Kidney (         04/15/2019       06:00                                                                                                    | 04/03/2019                                                                                                    | 06:00                                                                                                    | 09:00                                                                                                    | Regular Schedule                                                                                                    | Center Hemodialysis                                                                                                    | Outpatient Chronic                                          | Auburn Kidney Cent                                                 |
| 04/05/2019       06:00       09:00       Regular Schedule       Center Hemodialysis       Outpatient Chronic       Auburn Kidney (1)         04/08/2019       06:00       09:00       Regular Schedule       Center Hemodialysis       Outpatient Chronic       Auburn Kidney (1)         04/10/2019       06:00       09:00       Regular Schedule       Center Hemodialysis       Outpatient Chronic       Auburn Kidney (1)         04/11/2019       06:00       09:00       Regular Schedule       Center Hemodialysis       Outpatient Chronic       Auburn Kidney (1)         04/11/2019       06:00       09:00       Regular Schedule       Center Hemodialysis       Outpatient Chronic       Auburn Kidney (1)         04/11/2019       06:00       09:00       Regular Schedule       Center Hemodialysis       Outpatient Chronic       Auburn Kidney (1)         04/11/2019       06:00       09:00       Regular Schedule       Center Hemodialysis       Outpatient Chronic       Auburn Kidney (1)         04/11/2019       06:00       09:00       Regular Schedule       Center Hemodialysis       Outpatient Chronic       Auburn Kidney (1)         04/11/2019       06:00       09:00       Regular Schedule       Center Hemodialysis       Outpatient Chronic       Auburn Kidney (1)         04/12/2/2019       <                                                                                                    | 04/04/2019                                                                                                    | 06:00                                                                                                    | 09:00                                                                                                    | Regular Schedule                                                                                                    | Center Hemodialysis                                                                                                    | Outpatient Chronic                                          | Auburn Kidney Cent                                                 |
| 04/08/2019       06:00       09:00       Regular Schedule       Center Hemodialysis       Outpatient Chronic       Auburn Kidney (         04/10/2019       06:00       09:00       Regular Schedule       Center Hemodialysis       Outpatient Chronic       Auburn Kidney (         04/11/2019       06:00       09:00       Regular Schedule       Center Hemodialysis       Outpatient Chronic       Auburn Kidney (         04/13/2019       06:00       09:00       Regular Schedule       Center Hemodialysis       Outpatient Chronic       Auburn Kidney (         04/13/2019       06:00       09:00       Regular Schedule       Center Hemodialysis       Outpatient Chronic       Auburn Kidney (         04/13/2019       06:00       09:00       Regular Schedule       Center Hemodialysis       Outpatient Chronic       Auburn Kidney (         04/13/2019       06:00       09:00       Regular Schedule       Center Hemodialysis       Outpatient Chronic       Auburn Kidney (         04/12/2019       06:00       09:00       Regular Schedule       Center Hemodialysis       Outpatient Chronic       Auburn Kidney (         04/22/2019       06:00       09:00       Regular Schedule       Center Hemodialysis       Outpatient Chronic       Auburn Kidney (         04/22/2019       06:00                                                                                                    | 04/05/2019                                                                                                    | 06:00                                                                                                    | 09:00                                                                                                    | Regular Schedule                                                                                                    | Center Hemodialysis                                                                                                    | Outpatient Chronic                                          | Auburn Kidney Cente                                                |
| 04/10/2019       06:00       09:00       Regular Schedule       Center Hemodialysis       Outpatient Chronic       Auburn Kidney (         04/11/2019       06:00       09:00       Regular Schedule       Center Hemodialysis       Outpatient Chronic       Auburn Kidney (         04/11/2019       06:00       09:00       Regular Schedule       Center Hemodialysis       Outpatient Chronic       Auburn Kidney (         04/11/2019       06:00       09:00       Regular Schedule       Center Hemodialysis       Outpatient Chronic       Auburn Kidney (         04/11/2019       06:00       09:00       Regular Schedule       Center Hemodialysis       Outpatient Chronic       Auburn Kidney (         04/11/2019       06:00       09:00       Regular Schedule       Center Hemodialysis       Outpatient Chronic       Auburn Kidney (         04/12/2019       06:00       09:00       Regular Schedule       Center Hemodialysis       Outpatient Chronic       Auburn Kidney (         04/24/2019       06:00       09:00       Regular Schedule       Center Hemodialysis       Outpatient Chronic       Auburn Kidney (         04/24/2019       06:00       09:00       Regular Schedule       Center Hemodialysis       Outpatient Chronic       Auburn Kidney (         04/24/2019       06:00                                                                                                    | 04/08/2019                                                                                                    | 06:00                                                                                                    | 09:00                                                                                                    | Regular Schedule                                                                                                    | Center Hemodialysis                                                                                                    | Outpatient Chronic                                          | Auburn Kidney Cent                                                 |
| 04/11/2019       06:00       09:00       Regular Schedule       Center Hemodialysis       Outpatient Chronic       Auburn Kidney (1)         04/12/2019       06:00       09:00       Regular Schedule       Center Hemodialysis       Outpatient Chronic       Auburn Kidney (1)         04/12/2019       06:00       09:00       Regular Schedule       Center Hemodialysis       Outpatient Chronic       Auburn Kidney (1)         04/12/2019       06:00       09:00       Regular Schedule       Center Hemodialysis       Outpatient Chronic       Auburn Kidney (1)         04/12/2019       06:00       09:00       Regular Schedule       Center Hemodialysis       Outpatient Chronic       Auburn Kidney (1)         04/12/2019       06:00       09:00       Regular Schedule       Center Hemodialysis       Outpatient Chronic       Auburn Kidney (1)         04/12/2019       06:00       09:00       Regular Schedule       Center Hemodialysis       Outpatient Chronic       Auburn Kidney (1)         04/12/2019       06:00       09:00       Regular Schedule       Center Hemodialysis       Outpatient Chronic       Auburn Kidney (1)         04/12/2019       06:00       09:00       Regular Schedule       Center Hemodialysis       Outpatient Chronic       Auburn Kidney (1)         04/12/2019 <td< td=""><td>04/10/2019</td><td>06:00</td><td>09:00</td><td>Regular Schedule</td><td>Center Hemodialysis</td><td>Outpatient Chronic</td><td>Auburn Kidney Cent</td></td<>                                                                                                    | 04/10/2019                                                                                                    | 06:00                                                                                                    | 09:00                                                                                                    | Regular Schedule                                                                                                    | Center Hemodialysis                                                                                                    | Outpatient Chronic                                          | Auburn Kidney Cent                                                 |
| 04/12/2019       06:00       09:00       Regular Schedule       Center Hemodialysis       Outpatient Chronic       Auburn Kidney (         04/15/2019       06:00       09:00       Regular Schedule       Center Hemodialysis       Outpatient Chronic       Auburn Kidney (         04/15/2019       06:00       09:00       Regular Schedule       Center Hemodialysis       Outpatient Chronic       Auburn Kidney (         04/15/2019       06:00       09:00       Regular Schedule       Center Hemodialysis       Outpatient Chronic       Auburn Kidney (         04/15/2019       06:00       09:00       Regular Schedule       Center Hemodialysis       Outpatient Chronic       Auburn Kidney (         04/15/2019       06:00       09:00       Regular Schedule       Center Hemodialysis       Outpatient Chronic       Auburn Kidney (         04/12/2019       06:00       09:00       Regular Schedule       Center Hemodialysis       Outpatient Chronic       Auburn Kidney (         04/12/2019       06:00       09:00       Regular Schedule       Center Hemodialysis       Outpatient Chronic       Auburn Kidney (         04/12/2019       06:00       09:00       Regular Schedule       Center Hemodialysis       Outpatient Chronic       Auburn Kidney (         04/12/2019       06:00                                                                                                    | 04/11/2019                                                                                                    | 06:00                                                                                                    | 09:00                                                                                                    | Regular Schedule                                                                                                    | Center Hemodialysis                                                                                                    | Outpatient Chronic                                          | Auburn Kidney Cent                                                 |
| 04/15/2019       06:00       09:00       Regular Schedule       Center Hemodialysis       Outpatient Chronic       Auburn Kidney (1)         04/17/2019       06:00       09:00       Regular Schedule       Center Hemodialysis       Outpatient Chronic       Auburn Kidney (1)         04/17/2019       06:00       09:00       Regular Schedule       Center Hemodialysis       Outpatient Chronic       Auburn Kidney (1)         04/17/2019       06:00       09:00       Regular Schedule       Center Hemodialysis       Outpatient Chronic       Auburn Kidney (1)         04/17/2019       06:00       09:00       Regular Schedule       Center Hemodialysis       Outpatient Chronic       Auburn Kidney (1)         04/12/2019       06:00       09:00       Regular Schedule       Center Hemodialysis       Outpatient Chronic       Auburn Kidney (1)         04/12/2019       06:00       09:00       Regular Schedule       Center Hemodialysis       Outpatient Chronic       Auburn Kidney (1)         04/12/2019       06:00       09:00       Regular Schedule       Center Hemodialysis       Outpatient Chronic       Auburn Kidney (1)         04/12/2019       06:00       09:00       Regular Schedule       Center Hemodialysis       Outpatient Chronic       Auburn Kidney (1)         04/12/2019 <td< td=""><td>04/12/2019</td><td>06:00</td><td>09:00</td><td>Regular Schedule</td><td>Center Hemodialysis</td><td>Outpatient Chronic</td><td>Auburn Kidney Cent</td></td<>                                                                                                    | 04/12/2019                                                                                                    | 06:00                                                                                                    | 09:00                                                                                                    | Regular Schedule                                                                                                    | Center Hemodialysis                                                                                                    | Outpatient Chronic                                          | Auburn Kidney Cent                                                 |
| 04/12/2019     06:00     09:00     Regular Schedule     Center Hemodialysis     Outpatient Chronic     Auburn Kidney (       04/18/2019     06:00     09:00     Regular Schedule     Center Hemodialysis     Outpatient Chronic     Auburn Kidney (       04/19/2019     06:00     09:00     Regular Schedule     Center Hemodialysis     Outpatient Chronic     Auburn Kidney (       04/22/2019     06:00     09:00     Regular Schedule     Center Hemodialysis     Outpatient Chronic     Auburn Kidney (       04/22/2019     06:00     09:00     Regular Schedule     Center Hemodialysis     Outpatient Chronic     Auburn Kidney (       04/22/2019     06:00     09:00     Regular Schedule     Center Hemodialysis     Outpatient Chronic     Auburn Kidney (       04/24/2019     06:00     09:00     Regular Schedule     Center Hemodialysis     Outpatient Chronic     Auburn Kidney (       04/24/2019     06:00     09:00     Regular Schedule     Center Hemodialysis     Outpatient Chronic     Auburn Kidney (       04/25/2019     06:00     09:00     Regular Schedule     Center Hemodialysis     Outpatient Chronic Auburn Kidney (       04/25/2019     06:00     09:00     Regular Schedule     Center Hemodialysis     Outpatient Chronic Auburn Kidney (       04/25/2019     06:00     0                                                                                                    | 04/15/2019                                                                                                    | 06:00                                                                                                    | 09:00                                                                                                    | Regular Schedule                                                                                                    | Center Hemodialysis                                                                                                    | Outpatient Chronic                                          | Auburn Kidney Cente                                                |
| 94/18/2019 06:00 09:00 Regular Schedule Center Hemodialysis Outpatient Chronic Auburn Kidney (<br>94/19/2019 06:00 09:00 Regular Schedule Center Hemodialysis Outpatient Chronic Auburn Kidney (<br>94/22/2019 06:00 09:00 Regular Schedule Center Hemodialysis Outpatient Chronic Auburn Kidney (<br>94/24/2019 06:00 09:00 Regular Schedule Center Hemodialysis Outpatient Chronic Auburn Kidney (<br>94/24/2019 06:00 09:00 Regular Schedule Center Hemodialysis Outpatient Chronic Auburn Kidney (<br>94/26/2019 06:00 09:00 Regular Schedule Center Hemodialysis Outpatient Chronic Auburn Kidney (<br>94/26/2019 06:00 09:00 Regular Schedule Center Hemodialysis Outpatient Chronic Auburn Kidney (<br>94/26/2019 06:00 09:00 Regular Schedule Center Hemodialysis Outpatient Chronic Auburn Kidney (<br>94/26/2019 06:00 09:00 Regular Schedule Center Hemodialysis Outpatient Chronic Auburn Kidney (<br>94/26/2019 06:00 09:00 Regular Schedule Center Hemodialysis Outpatient Chronic Auburn Kidney (<br>94/26/2019 06:00 09:00 Regular Schedule Center Hemodialysis Outpatient Chronic Auburn Kidney (<br>94/26/2019 06:00 09:00 Regular Schedule Center Hemodialysis Outpatient Chronic Auburn Kidney (<br>94/26/2019 06:00 09:00 Regular Schedule Center Hemodialysis Outpatient Chronic Auburn Kidney (<br>94/26/2019 06:00 09:00 Regular Schedule Schedule Extra Rescreating Visit<br>Statt Date Reschedule Single Treatment<br>Schedule Det Reoccurring Treatments<br>Schedule Patient Varation<br>Patient Hongitalzed - Temporarity Remove from Schedule<br>Patient Moved - Remove From Schedule<br>Patient Moved - Remove From Schedule<br>Patient Moved - Remove From Schedule<br>Patient Chronic V<br>Station Unassigned ∨<br>Station Unassigned V | 04/17/2019                                                                                                    | 06:00                                                                                                    | 09:00                                                                                                    | Regular Schedule                                                                                                    | Center Hemodialysis                                                                                                    | Outpatient Chronic                                          | Auburn Kidney Cente                                                |
| 94/19/2019 06:00 09:00 Regular Schedule Center Hemodialysis Outpatient Chronic Auburn Kidney (<br>94/22/2019 06:00 09:00 Regular Schedule Center Hemodialysis Outpatient Chronic Auburn Kidney (<br>94/22/2019 06:00 09:00 Regular Schedule Center Hemodialysis Outpatient Chronic Auburn Kidney (<br>94/25/2019 06:00 09:00 Regular Schedule Center Hemodialysis Outpatient Chronic Auburn Kidney (<br>94/25/2019 06:00 09:00 Regular Schedule Center Hemodialysis Outpatient Chronic Auburn Kidney (<br>94/25/2019 06:00 09:00 Regular Schedule Center Hemodialysis Outpatient Chronic Auburn Kidney (<br>94/25/2019 06:00 09:00 Regular Schedule Center Hemodialysis Outpatient Chronic Auburn Kidney (<br>94/25/2019 06:00 09:00 Regular Schedule Center Hemodialysis Outpatient Chronic Auburn Kidney (<br>94/25/2019 06:00 09:00 Regular Schedule Center Hemodialysis Outpatient Chronic Auburn Kidney (<br>94/25/2019 06:00 09:00 Regular Schedule Center Hemodialysis Outpatient Chronic Auburn Kidney (<br>94/25/2019 06:00 09:00 Regular Schedule Center Hemodialysis Outpatient Chronic Auburn Kidney (<br>94/25/2019 06:00 09:00 Regular Schedule Center Hemodialysis Outpatient Chronic Auburn Kidney (<br>94/25/2019 06:00 09:00 Regular Schedule Schedule Single Treatment<br>95 Schedule Other Resocurring Visit<br>Received Transplart - Temporaring Kemove from Schedule<br>94 Statto Time Schedule Patient Hospitalized - Temporaring Kemove from Schedule<br>94 Statton Unassigned ✓<br>95 Status Unassigned ✓<br>95 Status Outpatient Chronic ✓                                                                                                    | 04/18/2019                                                                                                    | 06:00                                                                                                    | 09:00                                                                                                    | Regular Schedule                                                                                                    | Center Hemodialysis                                                                                                    | Outpatient Chronic                                          | Auburn Kidney Cente                                                |
| 04/22/2019       06:00       09:00       Regular Schedule       Center Hemodialysis       Outpatient Chronic       Auburn Kidney (0         04/24/2019       06:00       09:00       Regular Schedule       Center Hemodialysis       Outpatient Chronic       Auburn Kidney (0         04/25/2019       06:00       09:00       Regular Schedule       Center Hemodialysis       Outpatient Chronic       Auburn Kidney (0         04/25/2019       06:00       09:00       Regular Schedule       Center Hemodialysis       Outpatient Chronic       Auburn Kidney (0         04/26/2019       06:00       09:00       Regular Schedule       Center Hemodialysis       Outpatient Chronic       Auburn Kidney (0         04/26/2019       06:00       09:00       Regular Schedule       Center Hemodialysis       Outpatient Chronic       Auburn Kidney (0         04/26/2019       06:00       09:00       Regular Schedule       Center Hemodialysis       Outpatient Chronic       Auburn Kidney (0         04/26/2019       06:00       09:00       Regular Schedule       Center Hemodialysis       Outpatient Chronic       Auburn Kidney (0         04/26/2019       06:00       09:00       Regular Schedule       Center Hemodialysis       Outpatient Chronic       Auburn Kidney (0         12 3 4 5 5 7 8 9 10 <td< td=""><td>04/19/2019</td><td>06:00</td><td>09:00</td><td>Regular Schedule</td><td>Center Hemodialysis</td><td>Outpatient Chronic</td><td>Auburn Kidney Cente</td></td<>                                                                                                    | 04/19/2019                                                                                                    | 06:00                                                                                                    | 09:00                                                                                                    | Regular Schedule                                                                                                    | Center Hemodialysis                                                                                                    | Outpatient Chronic                                          | Auburn Kidney Cente                                                |
| 04/24/2019       06:00       09:00       Regular Schedule       Center Hemodialysis       Outpatient Chronic       Auburn Kidney (0         04/25/2019       06:00       09:00       Regular Schedule       Center Hemodialysis       Outpatient Chronic       Auburn Kidney (0         04/26/2019       06:00       09:00       Regular Schedule       Center Hemodialysis       Outpatient Chronic       Auburn Kidney (0         04/26/2019       06:00       09:00       Regular Schedule       Center Hemodialysis       Outpatient Chronic       Auburn Kidney (0         04/26/2019       06:00       09:00       Regular Schedule       Center Hemodialysis       Outpatient Chronic       Auburn Kidney (0         04/26/2019       06:00       09:00       Regular Schedule       Center Hemodialysis       Outpatient Chronic       Auburn Kidney (1         04/26/2019       06:00       09:00       Regular Schedule       Center Hemodialysis       Outpatient Chronic       Auburn Kidney (1         04/26/2019       06:00       09:00       Regular Schedule       Center Hemodialysis       Outpatient Chronic       Auburn Kidney (1         04/26/2019       06:00       09:00       Regular Schedule       Center Hemodialysis       Outpatient Chronic Kabur         Stato       Schedule Extra Reoccurring Vist                                                                                                    | 04/22/2019                                                                                                    | 06:00                                                                                                    | 09:00                                                                                                    | Regular Schedule                                                                                                    | Center Hemodialysis                                                                                                    | Outpatient Chronic                                          | Auburn Kidney Cente                                                |
| 04/25/2019 06:00 09:00 Regular Schedule Center Hemodialysis Outpatient Chronic Auburn Kidney (<br>04/26/2019 06:00 09:00 Regular Schedule Center Hemodialysis Outpatient Chronic Auburn Kidney (<br>Add New 1 2 3 4 5 6 7 8 9 10 of 14 Next > Last ><br>Update Information<br>Task Select Value<br>Statu Date Reschedule Single Treatment<br>Schedule Patient Vacation<br>Patient Hospitalized - Temporarity Remove from Schedule<br>Patient Kord Transplant - Remove From Schedule<br>Patient Moved - Remove From Schedule<br>Patient Moved - Remove From Schedule<br>Patient Moved - Remove From Schedule<br>Patient Moved - Remove From Schedule<br>Patient Moved - Remove From Schedule<br>Patient Moved - Remove From Schedule<br>Patient Moved - Remove From Schedule<br>Patient Chronic ▼                                                                                                    | 04/24/2019                                                                                                    | 06:00                                                                                                    | 09:00                                                                                                    | Regular Schedule                                                                                                    | Center Hemodialysis                                                                                                    | Outpatient Chronic                                          | Auburn Kidney Cente                                                |
| 04/26/2019     09:00     Regular Schedule Center Hemodialysis Outpatient Chronic Auburn Kidney G       Add New     1 2 3 4 5 6 7 8 9 10 of 14 Next > Last 7       Update Information       Task       Select Value       Schedule Single Treatment       Schedule Patient Varation       Schedule Patient Varation       Schedule Patient Varation       Schedule Patient Varation       Patient Hospitalized - Temporarily Remove from Schedule       Patient Hospitalized - Temporarily Remove from Schedule       Patient Hospitalized - Temporarily Remove from Schedule       Patient Moved - Remove From Schedule       Patient Kored Modality - Nemove from Schedule       Patient Transferred - Remove from Schedule       Patient Transferred - Remove from Schedule       Patient Transferred - Remove from Schedule       Patient Transferred - Remove from Schedule       Patient Transferred - Remove from Schedule       Patient Transferred - Remove from Schedule       Patient Chronic V       Station       Unassigned V                                                                                                    | 04/05/0010                                                                                                    | 06.00                                                                                                    | 00.00                                                                                                    | Regular Schedule                                                                                                    | Contor Homodishusia                                                                                                    | Outpatient Chronic                                          | 1 1 101 0 11                                                       |
| Add New     1 2 3 4 5 6 7 8 9 10 of 14 Next > Last >       Update Information       Task     Sectodule Single Treatment       Start Date     Schedule Extra Reoccurring Tireatments     Schedule Other Reoccurring Vist       Start Time     Schedule Jack     Temporarily Remove from Schedule       End Time     Schedule Admittonal One Time Treatment or Visit       Raceved Transplant - Remove From Schedule       Patient Hospitalized - Temporarily Remove from Schedule       Patient Moved - Remove From Schedule       Patient Moved - Remove From Schedule       Patient Transferred - Remove from Schedule       Room     Unassigned V       Station     Unassigned V       Station     Outpatient Chronic                                                                                                    | 04/25/2019                                                                                                    | 00:00                                                                                                    | 09.00                                                                                                    | regular benedule                                                                                                    | center Herrioularysis                                                                                                   | Outpatient Chronic                                          | Auburn Kidney Cente                                                |
| Update Information         Task       Select Value         Start Date       Schedule Single Treatments         End Date       Schedule Other Reoccurring Treatments         End Date       Schedule Patient Vacation         Patient Hospitalized - Temporarily Remove from Schedule         End Time       Schedule Additional One Time Treatment or Visit         Received Transplant - Remove From Schedule         Patient Hojed - Remove From Schedule         Patient Moved - Remove From Schedule         Patient Clude / Additivy - Remove from Schedule         Admitting Clinic Patient Transferred - Remove from Schedule         Room       Unassigned V         Status       Outpatient Chronic                                                                                                    | 04/25/2019                                                                                                    | 06:00                                                                                                    | 09:00                                                                                                    | Regular Schedule                                                                                                    | Center Hemodialysis                                                                                                    | Outpatient Chronic                                          | Auburn Kidney Cente<br>Auburn Kidney Cente                         |
| End Date Schedule Other Reoccurring Visit<br>Start Time Schedule Patient Vacation<br>Patient Hospitalized - Temporarily Remove from Schedule<br>End Time Schedule Additional One Time Treatment or Visit<br>Received Transplant - Remove From Schedule<br>Patient Died - Remove From Schedule<br>Patient Moved - Remove From Schedule<br>Patient Moved - Remove From Schedule<br>Patient Grade - Remove From Schedule<br>Room Unassigned V<br>Status Outpatient Chronic V                                                                                                    | <u>04/25/2019</u><br>04/26/2019                                                                                                | 06:00                                                                                                    | 09:00                                                                                                    | Regular Schedule                                                                                                    | Center Hemodialysis Center Hemodialysis Add New 1 2 3 4                                                                 | Outpatient Chronic                                          | Auburn Kidney Cento<br>Auburn Kidney Cento<br>f 14 Next> Last≫     |
| Start Time     Schedule Padient Vakadon       Patient Hospitalized - Temporarily Remove from Schedule       End Time     Schedule Additional One Time Treatment or Visit       Received Transplant - Remove From Schedule       Days     Patient Hospitalized - Temporarily Remove from Schedule       Patient Moviel - Remove From Schedule       Patient Moviel - Remove From Schedule       Admitting Clinic / Patient Transferred - Remove from Schedule       Room     Unassigned V       Status     Outpatient Chronic< V                                                                                                    | 04/25/2019<br>04/26/2019<br>Update II<br>Task<br>Start Date                                                                    | 06:00<br>06:00<br>nformatio<br>Select Va<br>Reschedu                                                                                                    | 09:00<br>09:00<br>alue<br>ule Single Ti<br>e Extra Reoc                                                                                                    | Regular Schedule<br>reatment<br>curring Treatments                                                                                                    | Center Hemodialysis<br>Add New 1 2 3 4                                                                                  | Outpatient Chronic<br>Outpatient Chronic                    | Auburn Kidney Centr<br>Auburn Kidney Centr<br>f 14 Next > Last >>> |
| End Time Schedule Additional One Time Treatment or Visit<br>Received Transplant - Remove From Schedule<br>Patient Noved - Remove From Schedule<br>Patient Moved - Remove From Schedule<br>Admitting Clinic Patient Transferred - Remove from Schedule<br>Admitting Clinic Patient Transferred - Remove from Schedule<br>Status Unassigned V<br>Status Outpatient Chronic V                                                                                                    | Update II<br>Task<br>Start Date<br>End Date                                                                                    | 06:00<br>06:00<br>Select Va<br>Reschedu<br>Schedule                                                                                                    | 09:00<br>09:00<br>n<br>alue<br>ule Single Ti<br>Extra Reoc<br>2 Other Reoc                                                                                                    | reatment<br>curring Treatment:                                                                                                    | Center Hemodialysis<br>Add New 1 2 3 4                                                                                  | Outpatient Chronic                                          | Auburn Kidney Cente<br>Auburn Kidney Cente<br>f 14 Next > Last >>  |
| Raceived Transplart - Remove From Schedule       Days     Patient Died - Remove From Schedule       Patient Charled - Remove From Schedule       Patient Charled Modality - Remove From Schedule       Admitting Clinic       Patient Transferred - Remove from Schedule       Station     Unassigned V       Status     Outpatient Chronic                                                                                                    | Update In<br>Task<br>Start Date<br>End Date<br>Start Time                                                                      | 06:00<br>06:00<br>Select Va<br>Reschedul<br>Schedule<br>Schedule<br>Schedule<br>Schedule                                                                                                    | 09:00<br>09:00<br>alue<br>ule Single Tri<br>E Extra Reoc<br>e Other Reoc<br>e Patient Vac<br>dospitalized                                                                                                    | reatment<br>curring Treatments<br>curring Visit<br>ration<br>- Temporarily Rem                                                                                                    | Center Hemodialysis<br>Center Hemodialysis<br>Add New 1234                                                              | Outpatient Chronic                                          | Auburn Kidney Centr<br>Auburn Kidney Centr<br>f 14 Next > Last >>> |
| Admitting Clinic Patient Transferred - Remove from Schedule Room Unassigned  Station Unassigned  Status Outpatient Chronic                                                                                                    | Update II<br>Task<br>Start Date<br>End Date<br>Start Time<br>End Time                                                          | 06:00<br>06:00<br>Select Va<br>Reschedule<br>Schedule<br>Schedule<br>Patient H<br>Schedule                                                                                                   | 09:00<br>09:00<br>alue<br>ule Single Ti<br>e Extra Reoco<br>e Other Reoco<br>Patient Vac<br>tospitalized<br>a Additional                                                                                                    | reatment<br>curring Treatment<br>curring Visit<br>cation<br>- Temporarily Rem<br>One Time Treatme                                                                                                    | Center Hemodialysis<br>Center Hemodialysis<br>Add New 1 2 3 4                                                           | Outpatient Chronic                                          | Auburn Kidney Centr<br>Auburn Kidney Centr<br>f 14 Next> Last>>>   |
| Room     Unassigned       Station     Unassigned       Status     Outpatient Chronic                                                                                                    | Update In<br>Task<br>Start Date<br>End Date<br>Start Time<br>End Time<br>Days                                                  | 06:00<br>06:00<br>Select V3<br>Reschedule<br>Schedule<br>Schedule<br>Schedule<br>Patient F<br>Patient M<br>Patient M<br>Patient M                                                            | 09:00<br>09:00<br>alue<br>ule Single Ti<br>e Extra Reoc<br>2 Other Reoc<br>2 Other Reoc<br>2 Additional<br>I Transplant<br>Died - Remo<br>Avoved - Remo<br>Avoved - Remo                                                                                                    | Regular Schedule<br>reatment<br>curring Treatment:<br>curring Visit<br>tation<br>Temporarily Rem<br>One Time Treatmen<br>- Remove From Schedule<br>tove From Schedule<br>auty – Remove from Schedule                   | Center Hemodialysis<br>Add New 1 2 3 4<br>ove from Schedule<br>nt or Visit<br>chedule<br>e<br>m Schedule                | Outpatient Chronic<br>Outpatient Chronic<br>S 6 Z 8 9 10 o  | Auburn Kidney Centr<br>Auburn Kidney Centr<br>f 14 Next≻ Last≫     |
| Station     Unassigned       Status     Outpatient Chronic                                                                                                    | Up(25)2019<br>04/26/2019<br>Dypdate In<br>Task<br>Start Date<br>End Date<br>Start Time<br>End Time<br>Days<br>Admitting Cl     | 06:00<br>06:00<br>Select V2<br>Reschedule<br>Schedule<br>Schedule<br>Schedule<br>Schedule<br>Schedule<br>Schedule<br>Schedule<br>Schedule<br>Received<br>Patient F<br>Patient D<br>Patient T | 09:00<br>09:00<br>Ilue<br>Extra Reoco<br>Other Reoc<br>Patient Vac<br>ospitalized<br>Additional<br>I Transplant<br>Died - Remo<br>Additional<br>Coved - Rem<br>changed Mo<br>ransferred                                                                                                    | reatment<br>curring Treatment<br>curring Treatment<br>curring Visit<br>ation<br>- Temporarily Rem<br>One Time Treatme<br>- Remove From Schedule<br>iove From Schedule<br>atilty - Remove fro<br>- Remove from Schedule | Center Heimdalaysis<br>Add New 1 2 3 4<br>ove from Schedule<br>nt or Visit<br>chedule<br>e<br>m Schedule<br>iedule      | Outpatient Chronic<br>5 5 7 8 9 10 o                        | Auburn Kidney Centr<br>Auburn Kidney Centr<br>f 14 Next > Last >>  |
| Status Outpatient Chronic V                                                                                                    | Update II<br>Task<br>Start Date<br>End Date<br>End Date<br>End Time<br>Days<br>Admitting Cl<br>Room                            | 06:00<br>o6:00<br>Schedule<br>Schedule<br>Schedule<br>Schedule<br>Patient F<br>Schedule<br>Patient P<br>Patient C<br>Patient D<br>Patient C<br>Patient I<br>Unassign                         | 09:00<br>09:00<br>Ilue<br>Single Ti<br>Extra Reco<br>Other Reco<br>Patient Vac<br>Isopitalized<br>Additional<br>Transplant<br>Died - Remo<br>Noved - Remo<br>Noved - Remo<br>Transferred -<br>ted                                                                                                    | reatment<br>curring Treatment<br>curring Treatment<br>curring Visit<br>ation<br>- Temporarily Rem<br>One Time Treatme<br>- Remove From Schedul<br>dailty - Remove from Schedul<br>dailty - Remove from Sch             | Center Hermodialysis<br>Add New 1 2 3 4<br>s<br>ove from Schedule<br>nt or Visit<br>chedule<br>e<br>m Schedule<br>edule | Outpatient Chronic<br>0 utpatient Chronic<br>5 5 7 8 9 10 o | Auburn Kidney Centr<br>Auburn Kidney Centr<br>f 14 Next> Last>>    |
|                                                                                                    | UP/25/2019<br>04/26/2019<br>Update In<br>Task<br>Start Date<br>End Date<br>End Time<br>Days<br>Admitting Cl<br>Room<br>Station | 06:00<br>o6:00<br>Select V2<br>Resched<br>Schedule<br>Schedule<br>Schedule<br>Received<br>Patient C<br>Patient N<br>Patient C<br>Patient N<br>Patient C<br>Patient N<br>Patient C            | 09:00<br>09:00<br>Ilue<br>Ilue Single Tr<br>Extra Reco<br>0 Other Reco<br>0 Other Reco<br>0 Patient Vaa<br>dospitalized<br>Additional<br>Transplant<br>Otoved - Rem<br>Otoved - Rem<br>Otoved - Rem<br>Transferred<br>Transferred<br>Tra | reatment<br>curring Treatment<br>curring Treatment<br>curring Visit<br>ation<br>- Temporarily Rem<br>One Time Treatme<br>- Remove From Schedul<br>dailty - Remove from<br>Remove from Schedul                          | Center Heimdualaysis<br>Add New 1234<br>ove from Schedule<br>nt or Visit<br>chedule<br>e<br>m Schedule<br>edule         | Outpatient Chronic<br>Outpatient Chronic<br>5 6 7 8 9 10 o  | Auburn Kidney Centr<br>Auburn Kidney Centr<br>f 14 Next≯ Last≫     |

Select the task the **Schedule Patient Vacation**. Enter the **Start Date** and **End Date**. Once you have completed the dates, click Submit.

## Changes to Clinic Location, Modality, Primary Nephrologist, and Transplant Information

### Clinic Location

If you have a patient that will be changing from one in-center clinic to another or from home hemodialysis clinic to an in-center clinic, you would make the updates in TIME (the registration system) and they would then flow into Clarity.

To ensure that your changes to the patient's clinic location have been updated, you can go to **Registration > General Information**. If you scroll to the bottom of the page, you will the Schedule subheading and **Default Clinic.** 

|                      |                                                                                              | Schedule |
|----------------------|----------------------------------------------------------------------------------------------|----------|
| Default Clinic       | Auburn Kidney Center<br>Please use the <u>Patient Schedule</u> to update clinic information. |          |
| Use Clinic Lab Sched |                                                                                              |          |
| Shift                | 1st Shift Mon-Wed-Fri                                                                        |          |

You will also be able to see the location change in **Clinic History** (**Registration > Patient Clinic History**).

#### Modality

If a patient's modality changes (for example from PD to Hemodialysis), you will make those changes in TIME first. Once those changes have been made, make the same changes in Clarity by going to **Registration** > **General Information**.

Scroll down to the Clinical Information section and select the drop-down menu for **Primary Modality** and select the appropriate value.

|                     | Clinical Information                                                                         |  |  |  |  |
|---------------------|----------------------------------------------------------------------------------------------|--|--|--|--|
| Preferred Pharmacy  | Select Value                                                                                 |  |  |  |  |
| Mail Order Pharmacy | Select Value                                                                                 |  |  |  |  |
| Preferred Hospital  | Select Value 🗸                                                                               |  |  |  |  |
| Status              | Outpatient Chronic V Date Status Changed 04/12/2018 00:00 Primary Modality Outpatient Hemo V |  |  |  |  |
|                     | Select Value 🗸                                                                               |  |  |  |  |
| PD Patients         | Date Method Selection Form Sent to Medicare                                                  |  |  |  |  |

You should be able to see any previous changes by going to **Registration > Patient Status History**.

**IMPORTANT NOTE:** A patient's **Status** flows from **TIME** to **Clarity**, but the **Modality** does not.

Primary Nephrologist

If you have a patient that will be changing to a different primary nephrologist, you would make the updates in TIME and they would then flow into Clarity. (This is the only registration item that does not go to the **Registration > General Information** screen).

To ensure those changes have been made in Clarity, go to **Patient > Patient Care Team**.

| Patient Care Team   |                                                                                  |                |             |            |            |          |  |
|---------------------|----------------------------------------------------------------------------------|----------------|-------------|------------|------------|----------|--|
| Team Member         | Care Team Role                                                                   | <u>Billinq</u> | <u>Type</u> | Specialty  | Start Date | End Date |  |
| Physician Name      | Primary Physician                                                                |                | Primary     | Nephrology | 01/30/2019 |          |  |
| Associate Clarity U | Associate Clarity User Associate Non-Clarity Physician Associate Physician Group |                |             |            |            |          |  |
| ≪ First < Prev 1    | ≪ First < Prev 1 Next> Last≫ 1-1 of 1 items                                      |                |             |            |            |          |  |

Transplant Information

If you are notified that a patient has received a transplant, go to **Registration > Transplant Information.** 

In the **Transplanted Kidney** field, select the **Yes** radio button and click **Submit.** 

| Transplant Information   |                           |                                            |  |  |  |
|--------------------------|---------------------------|--------------------------------------------|--|--|--|
| Transplanted Kidney      | ⊖ Yes ⊖ No                |                                            |  |  |  |
| Transplant Date          |                           |                                            |  |  |  |
| Transplant Hospital 1    | Select Value 🗸            | Medicare Prov #                            |  |  |  |
| Notes                    |                           |                                            |  |  |  |
| Transplant Hospital 2    | Select Value 🗸            | Medicare Prov #                            |  |  |  |
| Notes                    |                           |                                            |  |  |  |
| Transplant Hospital 3    | Select Value 🗸            | Medicare Prov #                            |  |  |  |
| Notes                    |                           |                                            |  |  |  |
| Prep Hospital Enter Date |                           |                                            |  |  |  |
| Prep Hospital            | Select Value 🗸            | Medicare Prov #                            |  |  |  |
| Transplant Functioning?  | Select Value $\checkmark$ | If not, date of return to regular dialysis |  |  |  |
| Transplant Candidate     | Select Value              | ✓ Reason why not                           |  |  |  |
| Transplant Wait List?    | Select Value 🗸            | Name of Wait List Select Value             |  |  |  |
| Comments                 |                           | $\Diamond$                                 |  |  |  |
|                          |                           | Submit                                     |  |  |  |

# Patient Care Team

In order to receive notifications of a patient's hospitalization, you will need to be a part of the **Patient Care Team**. To add yourself as member of the Patient Care Team, go to **Patient > Patient Care Team**.

Be sure you select the correct patient. Click the **Associate Clarity User** link

|                                                                                      | Patient A One - 04                                                                                    | /01/194        | 1 (Age 78   | change           | ]          |            |
|--------------------------------------------------------------------------------------|----------------------------------------------------------------------------------------------------|----------------|-------------|------------------|------------|------------|
| List of Patient Care Team Members                                                    |                                                                                                    |                |             |                  |            |            |
| <u>Team Member</u>                                                                   | Care Team Role                                                                                        | <u>Billing</u> | <u>Type</u> | <b>Specialty</b> | Start Date | End Dat    |
| Trainer, Physician                                                                   | Primary Physician                                                                                     | х              | Primary     | Nephrology       | 05/05/2019 |            |
| K First < Prev                                                                       | . Next> Last>>>                                                                                       | e non-ca       |             |                  | 1 - 1 0    | of 1 items |
| K First K Prev                                                                       | . Next≻ Last≫                                                                                         | e non-ca       |             |                  | 1 - 1 0    | of 1 items |
| ≪ First < Prev 1<br>Add/Edit Care<br>Clarity User                                    | Next > Last >>><br>Team Member<br>Select Name                                                         | 21.            |             | <u>icidii A</u>  | 1-10       | of 1 items |
| Associate Clarity T<br>Kirst < Prev 1<br>Add/Edit Care<br>Clarity User<br>Start Date | See Associat<br>Next > Last ≫<br>Enter Start Date                                                     | e Non-ck       |             |                  | 1 - 1 0    | f 1 items  |
| Add/Edit Care<br>Clarity User<br>Start Date<br>End Date                              | Seect Name Enter Start Date                                                                           |                |             |                  | 1 - 1 c    | f 1 items  |
| Add/Edit Care<br>Clarity User<br>Start Date<br>End Date<br>Care Team Role            | Associat     Associat     Next > Last     Select Name     Enter Start Date     [     Unit Coordinator |                |             |                  | 1-10       | f 1 items  |

Select your name from the **Clarity User** drop-down menu. Enter a **Start Date** and select the **Care Team Role** of **Unit Coordinator**.

# Scanning Records into Clarity

To scan documents in Clarity, you will have a couple of options of where you can scan documents depending where you are.

If you are already in a patient's chart, you can select the **Document Management** link (Patient Chart View, RTC, Visit Management). If the document is already digital, select **Upload New Document** in Docuware. Complete all of the fields—Document Name, Document Type, Date of Document.

If the document is not digital, you would start by scanning the document (not different from your current workflow). You would then click the **Document Management** link (Patient Chart View, RTC, Visit Management) and upload the newly scanned document. Complete all the fields—Document Name, Document Type, Date of Document.

If you not in a patient's chart, navigate to **Patient > Document Management** within Clarity. You search for your patient—either by MRN or first/last name. Just like we saw before, if you already have the document scanned, you would upload the document from here. If the document needs to be scanned, you would follow your current workflow and then follow the steps to upload.

# Finding Scanned Documents in Clarity

To find documents that you have scanned into a patient's chart, you can go a couple of different places depending on where you are in the patient's chart.

If you are in a patient's chart (RTC, Visit Management, Patient Chart View), you click the Document Management link. You can search for the patient by MRN or first/last name and then filter based on the Document Type to find a specific document.

If you are not in a patient's chart, go to **Patient > Document Management**. Search for your patient (MRN or first/last name) and filter based on the Document Type you are looking for.

# Patient Chart View

To review a patient's chart when you are not actively documenting, you can utilize **Patient Chart View**.

1. Go to **Patient > Patient Chart View** and select/search for your patient (if they are not already selected)

| Patient Ch        | art View    |               |              |                  |                   |
|-------------------|-------------|---------------|--------------|------------------|-------------------|
| Patient name      |             |               |              |                  |                   |
| Registration      | Medications | Lab Results   | Infections   | Hospitalizations | Treatment History |
| Dialysis Accesses | Orders      | Immunizations | Problem List | Notes            | Reports           |

- 2. From here, you can review Registration Information, Lab Results, Treatment Results, etc.
- 3. Click through the various tabs to see how the information displayed
- If you are in Patient Chart View and need to start documenting a treatment in RTC or document a visit in Visit Management (for home patients), scroll to the bottom of the page and click the link to RTC or Visit Management.
  - a. This will open up a new tab in your web browser
  - b. It will require to re-enter the Clinic, Patient, and Date

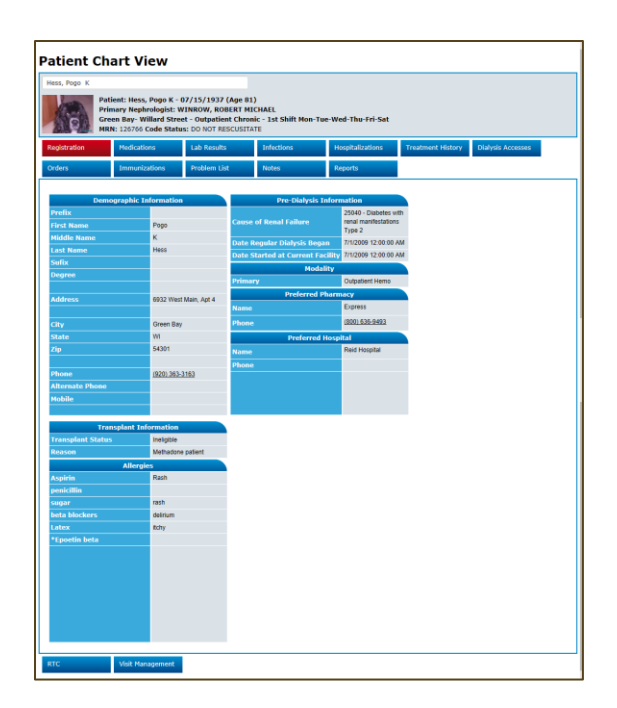

5. You will also notice that depending on the tab you are in (for example—Medications), you can click the **Medications** button at the bottom and it will bring you to the **Medications** screen. This is where you can update and/or make any changes.

## Help

Within Clarity, there are several available resources to help guide and troubleshoot. These **Quick Reference Guides** cover a multitude of topics and are available under the **Help > Quick Reference Guides**.

| Clarity        | 102345 Visonex Demo - Gi   |
|----------------|----------------------------|
| 🔺 Home Page    |                            |
| X Registration | Welcome Northwest Kidney R |
| Patient        | Happy New Year!!           |
| Crganization   | IMPORTANT CLARI            |
| Treatments     | 2019 User Group            |
| Laboratories   | Take part in our Educati   |
| Reports        | Interact, Learn, & Grow    |
| Diaintenance   | May 1st - May 3rd - Chi    |
|                | 2010 4                     |
| Help           | Release Documentation      |
|                | Quick Reference Guide      |
|                | Reference Material         |
|                | Contact Support Services   |
|                | Checklist/Report Samples   |
|                | Email Visonex              |

To find the Quick Reference Guide you are looking for you, you can open the category folders to find the topic you are looking or search for keywords in the Search box.

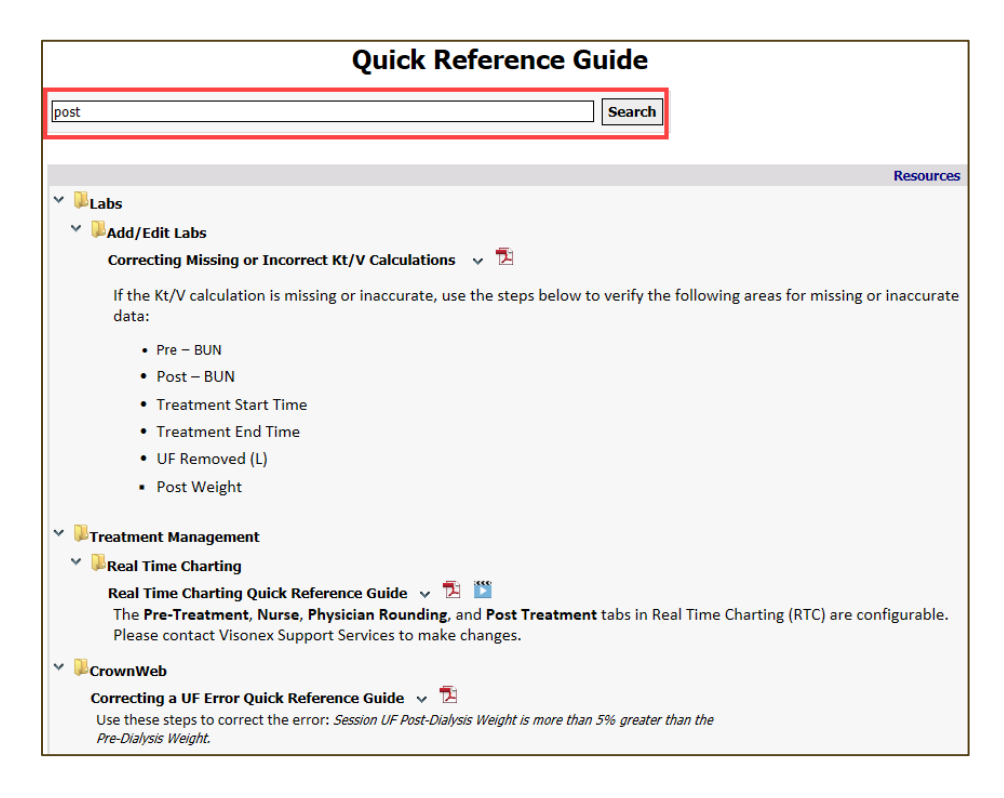

Click the  $\square$  icon to open the document as a PDF. If there is a  $\square$  icon, there is a video available to watch about the topic.

You can also find help materials, recorded Lunch-and-Learns, and videos under **Reference Material.** 

| Reference Material                                               |        |
|------------------------------------------------------------------|--------|
|                                                                  | Search |
| Resources                                                        |        |
| > 🎚 Lunch and Learn Presentations                                |        |
| > 🏓 Training Videos                                              |        |
| > 🔍 User Group Presentations                                     |        |
| 2018 User Group Agenda 🗸 🔁                                       |        |
| Assessment/Checklist Edits for Clarity Users Reference Guide 🔻 🔁 |        |
| E-Signature Reference Guide 🐱 🔁                                  |        |
| New Clinic Request Form 🐱 🔁                                      |        |
| Nx2Me Patient Portal Viewer 🗸 🎽                                  |        |

Sample reports are also available for your review under **Help > Checklist/Report Samples**. This can help give you an understanding of what information is output from each report.